## **Citation Alert WoS**

## Set up a citation alert in Web of Science

1. Go to the Web of Science website and click to gain access:

## Click here to access Web of Science

2. Conduct a search for your publication. Click on the title of publication in the search results to view full publication record.

ÎIIII

3. To the right of the screen, click on the option **Create Citation Alert**.

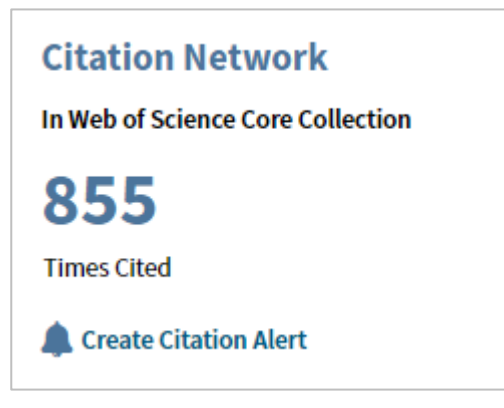

 If you do not have a Web of Science account, click on Register. Otherwise, enter your username and password. Then click on Save in the Create Citation Alert pop-up box.

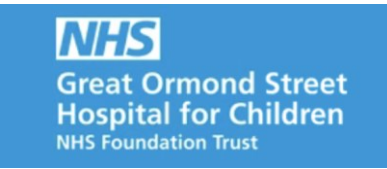

|                                                                                 | $\otimes$ |
|---------------------------------------------------------------------------------|-----------|
| Create Citation Alert                                                           |           |
| You will automatically receive an e-mail alert every time the article is cited. |           |
| Email: h.chesters@ucl.ac.uk                                                     |           |
| Cancel Save                                                                     |           |
|                                                                                 |           |

## **Further Information**

For further information or support in using Citation Alert WOS, please contact the Library by e-mail: ich.library@ucl.ac.uk.

Last update: September 2019

ich.library@ucl.ac.uk www.ucl.ac.uk/child-health/support-services/library